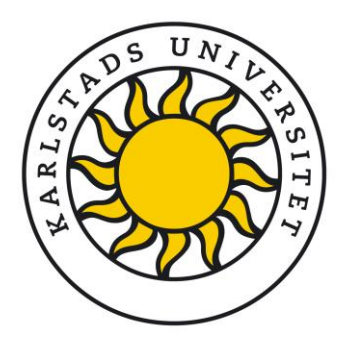

How to Activate Multi-Factor Authentication (MFA) for Your Microsoft 365 Student Account at Karlstad University 2024-12-03

### Hello Karlstad University students!

We care about your online security, which is why we're introducing Multi-Factor Authentication (**MFA**) for all student accounts. MFA helps protect your academic data by adding an extra layer of security. During the setup process, you'll need both your **password** and your **phone** to complete the MFA activation. Let's walk through the steps to set up MFA—it only takes a few minutes!

#### Note:

Starting **January 1, 2025**, MFA will be required for all **new** students to ensure every account is protected from the start. This guide is specifically designed for newly enrolled students in 2025 to help set up MFA during their first login.

For existing students, MFA will become mandatory during the fall of 2025, which is why we recommend you set it up as soon as possible for enhanced security. If you're an existing student and need help setting up MFA, please refer to the guide **Activate-MFA-existing-students** for detailed instructions.

#### Step 1: Sign in to your Microsoft 365 account

- On your computer, go to the Microsoft 365 homepage <u>https://www.microsoft365.com</u> or <u>https://www.office.com</u> and click Sign in.
- Enter your KaulD email address, your Karlstad University email address. and click Next. This is your account you use for your student email and other Microsoft services (e.g., mahmalri103@student.kau.se).
- Enter your password and click **Sign in**. (See example screenshots below).

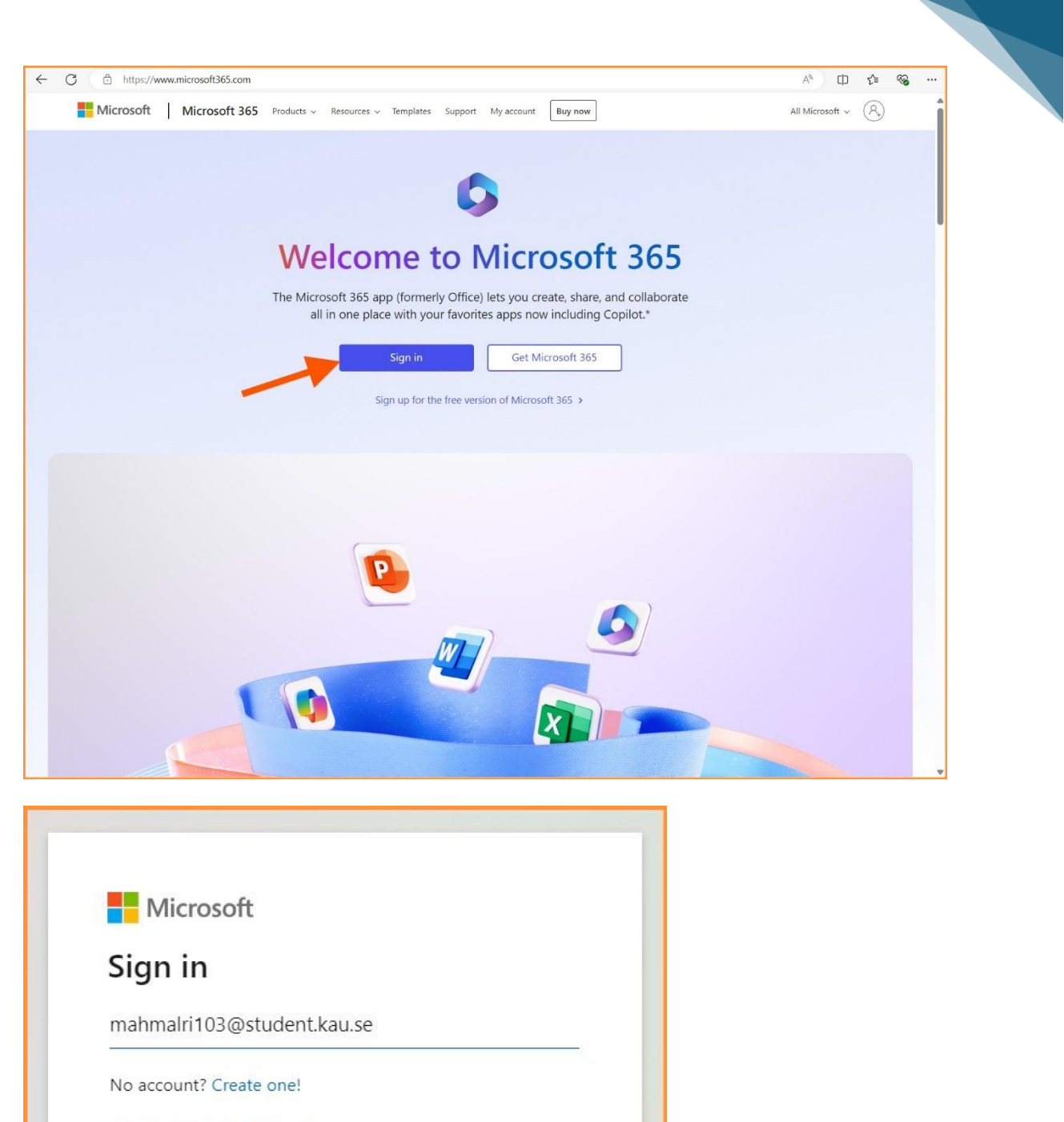

Can't access your account?

|    |                 | -* | Next |  |
|----|-----------------|----|------|--|
| 0, | Sign-in options |    |      |  |

|                              | The second |
|------------------------------|------------|
| KARLSTADS<br>UNIVERSITET     |            |
| ← mahmalri103@student.kau.se |            |
| Enter password               |            |
|                              | @          |
| Forgot my password           |            |
|                              | Sign in    |
|                              |            |
|                              |            |

## Step 2: Begin MFA setup

After signing in, you will be prompted with '*More information required*'. Click **Next**.

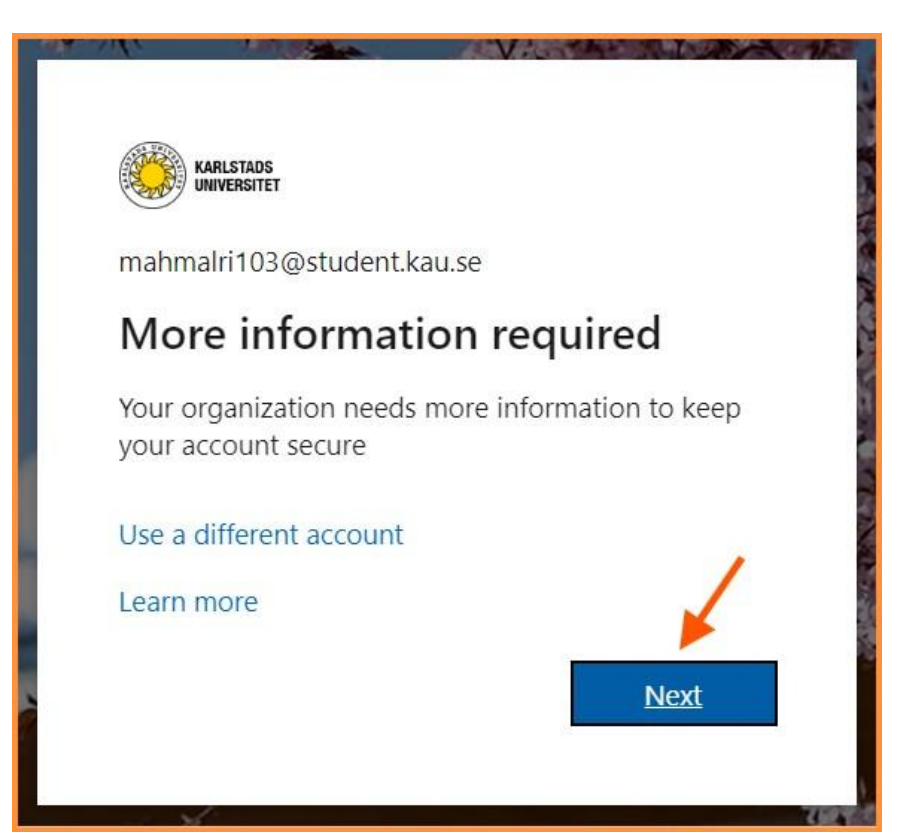

## Step 3: Install Microsoft Authenticator app

On the '*Start by getting the app*' page, you are instructed to download and install the Microsoft Authenticator app on your **smartphone**. This app is required for MFA and is available for both Android and iOS. You can search for 'Microsoft Authenticator' in Google Play Store (for Android phones) or the App Store (for iPhones).

On your **smartphone**, you can click these links to go directly to the download page:

- Android: https://play.google.com/store/apps/details?id=com.azure.authenticator

- iPhones: https://apps.apple.com/app/microsoft-authenticator/id983156458

For more details on the Microsoft Authenticator app, visit:

https://www.microsoft.com/en-us/security/mobile-authenticator-app

Once the Microsoft Authenticator app is installed on your phone, click **Next** on your computer.

| KARLSTADS<br>UNIVERSITET |                                                                                                    |
|--------------------------|----------------------------------------------------------------------------------------------------|
|                          | Keep your account secure                                                                                                    |
|                          | Microsoft Authenticator Start by getting the app On your phone, install the Microsoft Authenticator app. Download now After you install the Microsoft Authenticator app on your device, choose "Next". I want to use a different authenticator app Next |
| 1                        | want to set up a different method                                                                                                    |
|                          |                                                                                                    |

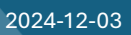

## Step 4: Set up the authenticator app

Launch the Microsoft Authenticator app on your phone.

- Tap the + icon or select Add account.
- Choose Work or school account as the account type.
- If prompted, grant the app permission to send notifications.

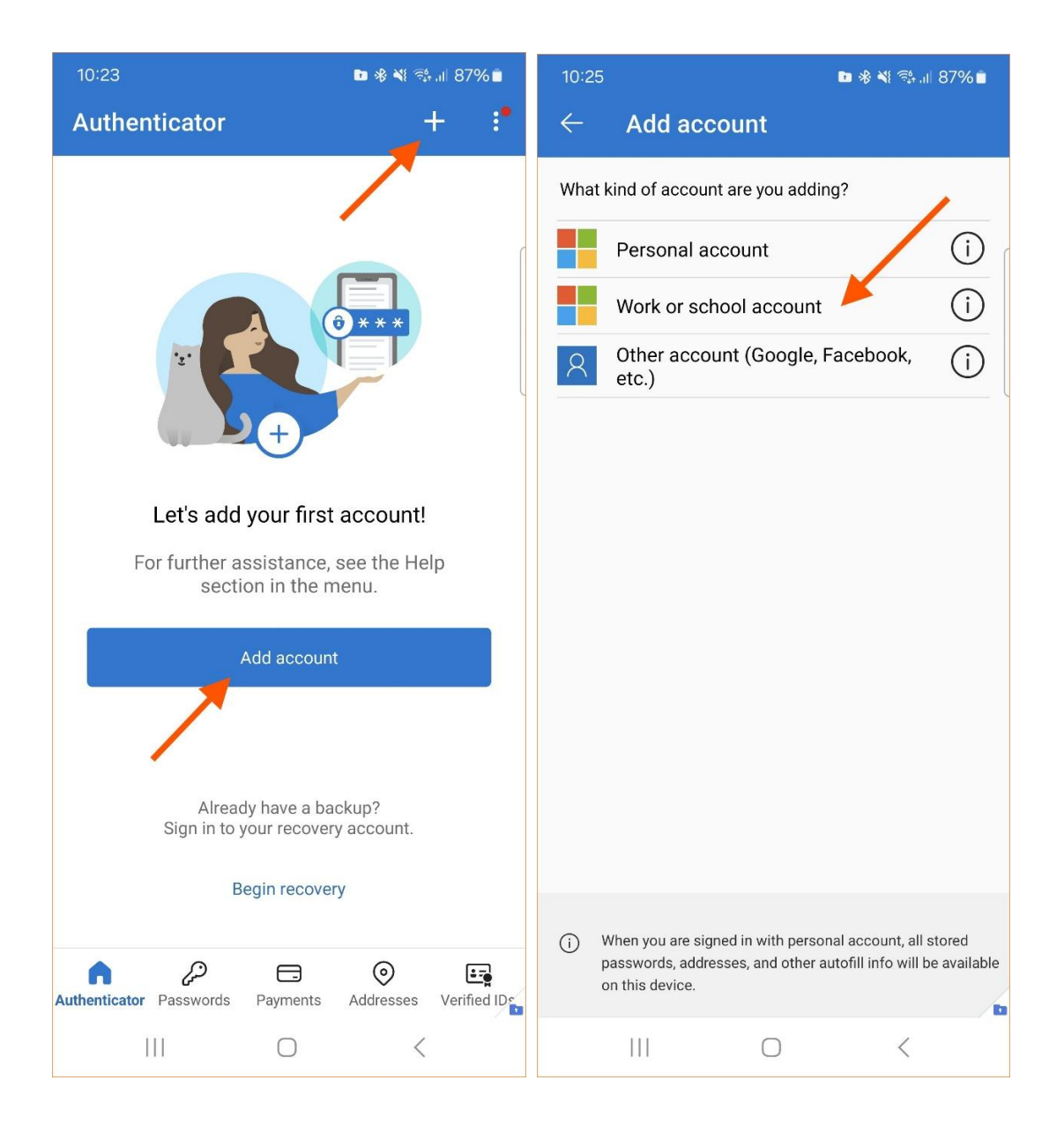

Return to your computer and click **Next** to continue.

| WANTERSTET | Keep your account secure                                                                                                    |
|------------|----------------------------------------------------------------------------------------------------|
|            | Microsoft Authenticator Set up your account If prompted, allow notifications. Then add an account, and select "Work or school". Back Next |
|            | Lwant to set up a different method                                                                                                    |
|            | I want to set up a different method                                                                                                    |

2024-12-03

## Step 5: Scan the QR code

A QR code will appear on your computer screen. Use the Microsoft Authenticator app on your phone to scan this QR code.

| WARFING AND A CONTRACT                                                                                                    |
|----------------------------------------------------------------------------------------------------|
| Keep your account secure                                                                                                    |
| Microsoft Authenticator<br>Scan the QR code<br>Use the Microsoft Authenticator app to scan the QR code. This will connect the Microsoft Authenticator<br>app with your account.<br>After you scan the QR code, choose "Next". |

Open the Microsoft Authenticator app on your phone and choose 'Scan a QR code'.

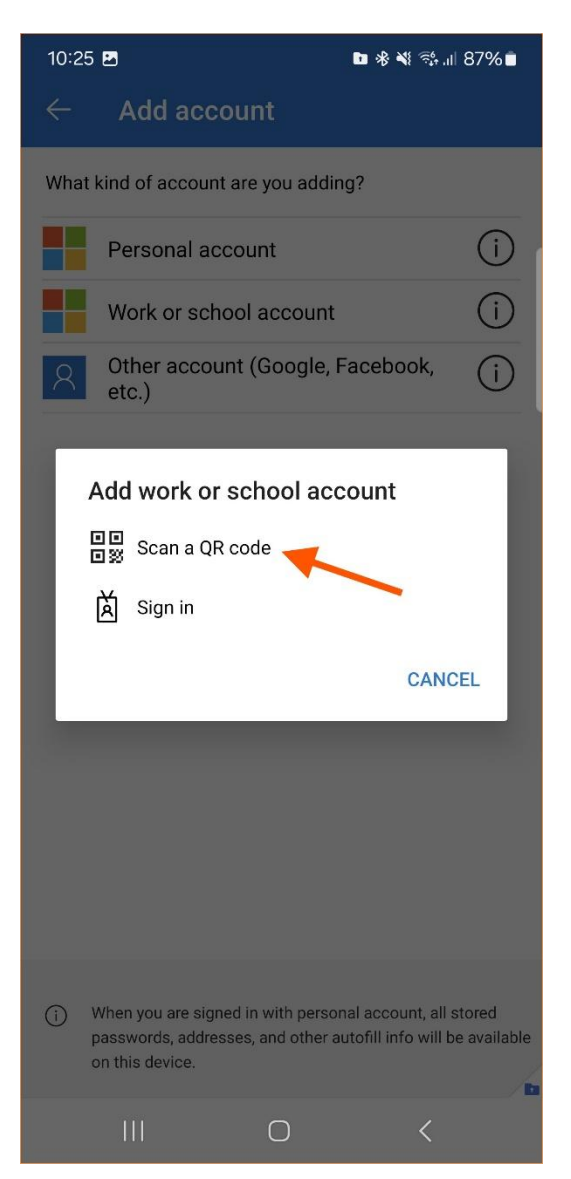

Once you've scanned the QR code, your Microsoft 365 account will be added to the Authenticator app. After pairing, click **Next** on your computer.

# Step 6: Verify and test MFA

The system will send a test notification to the Microsoft Authenticator app on your phone.

- Open the app and approve the request to complete the verification.
- After approving the notification, return to your computer and click **Next** to finalize this step.

| ARLSTADS<br>Inversitet |                                                                                                    |  |
|------------------------|----------------------------------------------------------------------------------------------------|--|
|                        | Keep your account secure                                                                                                    |  |
|                        | Microsoft Authenticator          Let's try it out         Approve the notification we're sending to your app by entering the number shown below.         45         Back |  |
|                        | I want to set up a different method                                                                                                    |  |

# Step 7: Complete the setup

When you see the 'Notification approved' message, click **Next**.

| KARLISTADS<br>UNIVERSITET |                                                           |  |
|---------------------------|-----------------------------------------------------------|--|
|                           | Keep your account secure                                  |  |
|                           | Microsoft Authenticator  Notification approved  Back Next |  |
|                           | I want to set up a different method                       |  |
|                           |                                                           |  |

Once, you get the 'Success!' message, click **Done**. Your MFA setup is now complete!

2024-12-03

| KARLISTADG<br>UNIVERSITET |                                                                                                    |
|---------------------------|----------------------------------------------------------------------------------------------------|
|                           | Keep your account secure                                                                                                    |
|                           | Success!<br>Great job! You have successfully set up your security info. Choose "Done" to continue signing in<br>Default sign-in method:<br>Microsoft Authenticator |
|                           |                                                                                                    |

## Step 8: Stay signed in

After completing the MFA setup, you will see a prompt asking if you'd like to stay signed in. Choose **Yes** to reduce the frequency of sign-in prompts.

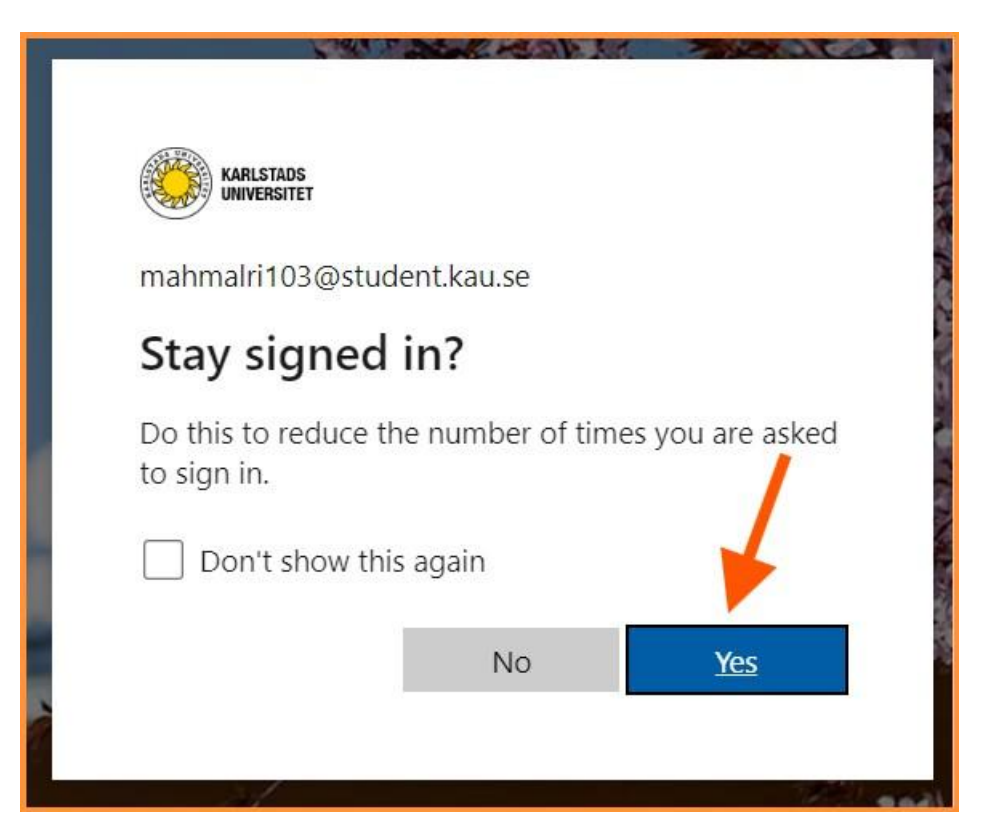

#### Step 9: Access Microsoft 365 apps

After logging in, you will be taken to your Microsoft 365 home page.

| 0                         |   | , 𝒫 Search                                         |                | ٢                   | 🕫 💿 ? 🙍                                                               |
|---------------------------|---|----------------------------------------------------|----------------|---------------------|-----------------------------------------------------------------------|
|                           | , | Welcome to Microsoft 365, Mahmoud                  |                | Karlstads universit | tet Sign out Mahmoud Alrifae mahmalri 103@student.kau.se View account |
|                           | ( | Quick access                                       |                |                     | My Microsoft 365 profile                                              |
|                           |   | ☆ All ③ Recently opened     & Shared   ☆ Favorites |                | Sign in w           | ith a different account                                               |
| Home<br>Copilot<br>Create |   |                                                    | •              |                     |                                                                       |
| Pages                     |   | No recent content                                  |                |                     |                                                                       |
|                           |   | Create a new document or upload one to             | ) get started. |                     |                                                                       |
|                           |   |                                                    |                | S                   | ee all My Content $ ightarrow$                                        |

To explore apps such as Word, Excel, PowerPoint, and OneDrive:

- Click the App Launcher (grid icon) in the top-left corner.

|              |              |              |              | ₽ Search |                   | © ₽ @ ?                                  |
|--------------|--------------|--------------|--------------|----------|-------------------|------------------------------------------|
| Find Micros  | oft 365 apps |              |              |          |                   |                                          |
| icrosoft 365 | Outlook      | OneDrive     | Word         | Excel    | ud                | Install and more $\vee$                  |
| PowerPoint   | OneNote      | SharePoint   | More apps    |          | Favorites +       | $\overline{\uparrow}$ Upload $\equiv$ 88 |
|              |              |              | +            |          |                   |                                          |
| 3<br>te      | WORDOOK      | Presentation | Create niore | -        | 1 🔬 👝 👘           |                                          |
| S            |              |              |              |          |                   |                                          |
| )            |              |              |              |          | No recent content |                                          |
| s            |              |              |              |          |                   |                                          |

Congratulations! Your Microsoft 365 account is now secured with MFA. For further assistance, please contact student support at Karlstad University.

- In person: Weekdays from 11:00 AM to 1:00 PM
- Email: <u>studentsupport@kau.se</u>
- Phone: 054 700 16 95